## How User Updates the Email Address Assigned to Their MyLakeCountry Profile

A MyLakeCountry site user can update the email address used for site login and profile management related emails by following these steps:

- 1. They log into their MyLakeCountry profile.
- 2. They should see their MyLakeCountry profile home screen below.

| Accounts                                                       |                 |                             |
|----------------------------------------------------------------|-----------------|-----------------------------|
| Welcome<br>MyLakeCountry Demo<br>mylakecountrydemo@outlook.com |                 |                             |
| L Update Profile                                               | 🖍 Edit Accounts | <b>A</b> Inactivate Profile |

3. They click the **Update Profile** button and are presented with the screen like shown below.

| on                                                       |                                                                                                    |
|----------------------------------------------------------|----------------------------------------------------------------------------------------------------|
| mylakecountrydemo@outlook.com                            | 🖍 Change Email                                                                                                    |
| MyLakeCountry                                            |                                                                                                    |
| Demo                                                     |                                                                                                    |
| 999-999-9999                                             |                                                                                                    |
|                                                          | 🖍 Update Profile                                                                                                    |
|                                                          |                                                                                                    |
| XXXXXXXXXXXXX                                            | 🖍 Change                                                                                                    |
| In what city did you meet your spouse/significant other? | 🖍 Change                                                                                                    |
|                                                          | mylakecountrydemo@outlook.com  MyLakeCountry  Demo  999-999-9999  XXXXXXXXXXXXXX In what city did you meet your spouse/significant other? |

4. They click the **Change Email** button of above screen and are presented with this screen.

| <b>CHANGE EMAIL</b><br>Remember that your email address also functions as your login id. An email will be sent to the new address with a verification code that must be entered on this page to confirm your new email. Your original email will function as the login id until the new one is verified. |                               |
|----------------------------------------------------------------------------------------------------|-------------------------------|
| Email                                                                                                    | mylakecountrydemo@outlook.com |
| Password*                                                                                                    |                               |
| New Email*                                                                                                    |                               |
|                                                                                                    | Change Email                  |

5. They enter their profile existing **Password** and **New Email** into above screen and click **Change Email**.

| <b>CHANGE EMAIL</b><br>Remember that your email address also functions as your login id. An email will be sent to the new address with a verification code that must be entered on this page to confirm your new email. Your original email will function as the login id until the new one is verified. |                               |  |
|----------------------------------------------------------------------------------------------------|-------------------------------|--|
| Email                                                                                                    | mylakecountrydemo@outlook.com |  |
| Password*                                                                                                    |                               |  |
| New Email*                                                                                                    | MyNewEmailAddress@outlook.com |  |
|                                                                                                    | Change Email                  |  |

6. The following screen appears prompting for the **Verification Code** that will have been emailed to this new account email address.

| Change Email                                                                                                    |  |
|----------------------------------------------------------------------------------------------------|--|
| Remember that your email address also functions as your login id. An email will be sent to the new address with a verification code that must be entered on this page to confirm your new email. Your original email will function as the login id until the new one is verified. |  |
| Verify your email address                                                                                                    |  |
| Enter the verification code we sent to MyNewEmailAddress@outlook.com                                                                                                    |  |
| Enter the verification code:                                                                                                    |  |
|                                                                                                    |  |
| Continue                                                                                                    |  |

7. The user checks the inbox of the **new email address** they entered in step 5 above to retrieve this **Verification Code**. The email should look like below.

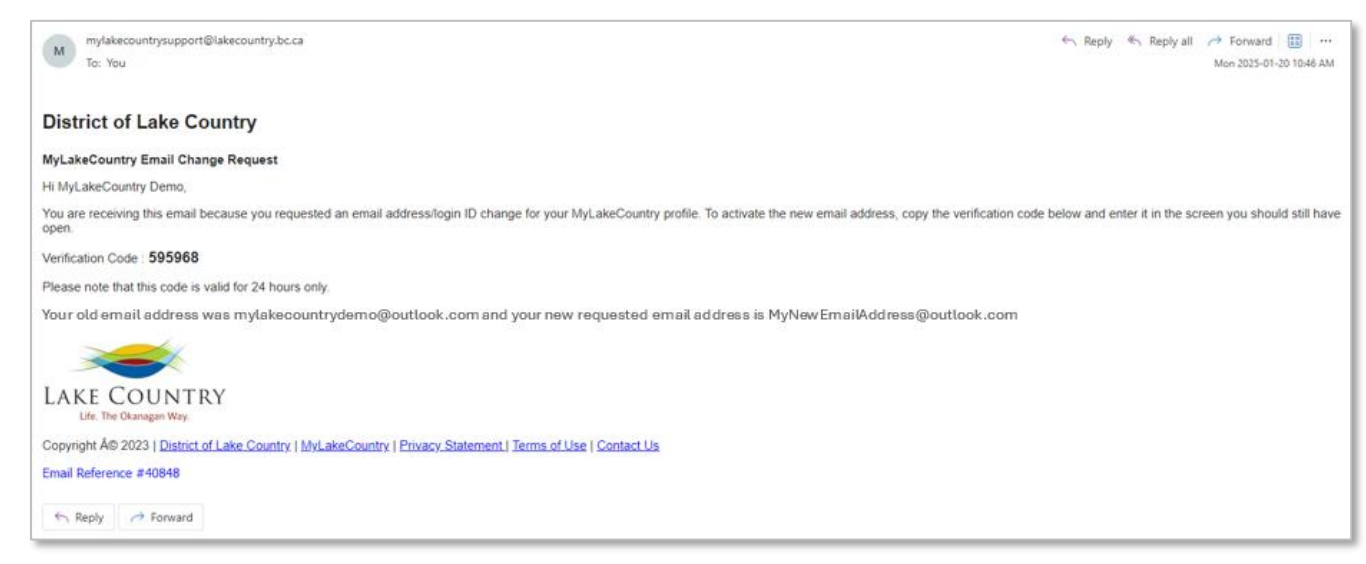

8. User enters **Verification Code** from email into dialogue below and clicks **Continue**.

| Change Email                                                                                                |  |
|----------------------------------------------------------------------------------------------------|--|
| Remember that your email address also functions as your login id. An email will be sent to the new          |  |
| address with a verification code that must be entered on this page to confirm your new email. Your original |  |
| email will function as the login id until the new one is verified.                                          |  |
| Verify your email address                                                                                   |  |
| Enter the verification code we sent to toborne@outlook.com                                                  |  |
| Enter the verification code:                                                                                |  |
| 595968                                                                                                    |  |
| Continue                                                                                                    |  |

9. The above screen updates to now show a **Return to Login** button instead of a **Continue** button. User clicks the **Return to Login** button to be taken to the MyLakeCountry site login page.

| Change Email                                                                                                    |
|----------------------------------------------------------------------------------------------------|
| Remember that your email address also functions as your login id. An email will be sent to the new                                                                             |
| address with a verification code that must be entered on this page to confirm your new email. Your original email will function as the login id until the new one is verified. |
| Return to Login                                                                                                    |

10. User logs in using the new email address assigned to account.

| MyLakeCountry Login                                                                                                    |                                 |
|----------------------------------------------------------------------------------------------------|---------------------------------|
| MyLakeCountry provides 24/7 secure access to information to your Property Tax and Utility Accounts.                                                                                              |                                 |
| With MyLakeCountry, you can:                                                                                                    |                                 |
| <ul> <li>Access your Tax, Utilities and Business Licence account information</li> <li>Sign up for eBilling</li> <li>View bills and payment activity</li> <li>Login or register below.</li> </ul> |                                 |
| Email Address                                                                                                    | ?                               |
| Password                                                                                                    |                                 |
|                                                                                                    | Login                           |
|                                                                                                    | Forgot your password? Reset it. |

11. This concludes our tutorial on steps user follows to change their MyLakeCountry profile email address.